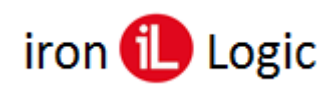

## Инструкция по прошивке контроллера Z-5R (мод. Web BT) через WEB-интерфейс

ВНИМАНИЕ: Напряжение +12 вольт с контроллера можно снимать только с отключенным от клеммы «Lock» замком. Желательно отключать ~220V от блока питания контроллера.

Первоначально обновляется прошивка модуля связи, затем прошивка модуля контроллера. При необходимости можно прошивать отдельно модуль связи или модуль контроллера.

## Прошивка модуля связи

- 1. Снять напряжение с Z-5R (мод. Web BT).
- 2. Извлечь батарейку из гнезда в Z-5R (мод. Web BT) (если она установлена).
- 3. Подать напряжение на Z-5R (мод. Web BT).
- 4. Если контроллер ранее использовался и перемычка на Z-5R (мод. Web BT) стоит в положении «Normal», открыть браузер и ввести IP-адрес контроллера (назначенный при конфигурировании). В окне авторизации ввести логин «z5rweb», пароль «AUTH\_KEY». Заводское значение AUTH\_KEY из восьми символов наклеено на корпусе контроллера и в руководстве. (Если это первое включение контроллера, следует настроить его согласно руководству к контроллеру П.5.)
- 5. В WEB-интерфейсе Z-5R (мод. Web BT) открыть вкладку «Расширенные настройки».

| Расширенные Настройки             |               |
|-----------------------------------|---------------|
| Восстановить заводские настройки: | Сбросить      |
| Сохранить конфигурационный файл   | Сохранить     |
| Загрузить конфигурационный файл   | Загрузить     |
| Перезагрузка контроллера:         | Перезагрузить |
| Обновление прошивки:              | Обновить      |

- 6. Далее в строке «Обновление прошивки» кликнуть по кнопке «Обновить» и выбрать файл прошивки Z5Rweb\_bt\_X.XX.bin. Подтвердить выбор. Начнётся процесс прошивки.
- 7. После запуска прошивки:
  - На контроллере будет гореть светодиод «CONN», иногда мигает «OPER»;
  - Высветится сообщение в WEB-интерфейсе об успешной установке и перезапуске контроллера.

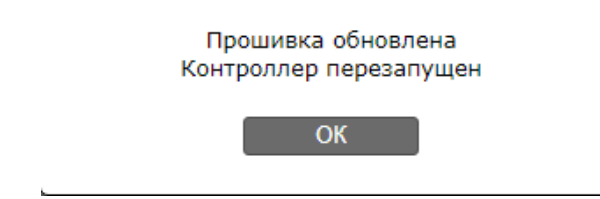

- Прошивка завершена успешно.
- 8. Версии прошивок можно проверить в WEB-интерфейсе на вкладке «Статус».

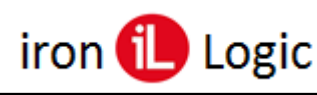

## Прошивка модуля контроллера

- 1. Снять напряжение с Z-5R (мод. Web BT).
- 2. Извлечь батарейку из гнезда в Z-5R (мод. Web BT) (если она установлена).
- 3. Подать напряжение на Z-5R (мод. Web BT).
- 4. Если перемычка на Z-5R (мод. Web BT) стоит в положении «Normal», открыть браузер и ввести IP-адрес контроллера (назначенный при конфигурировании). В окне авторизации ввести логин «z5rweb», пароль «AUTH\_KEY». Заводское значение AUTH\_KEY из восьми символов наклеено на корпусе контроллера и в руководстве.
- 5. В WEB-интерфейсе Z-5R (мод. Web BT) открыть вкладку «Расширенные настройки». В строке «Обновление прошивки» кликнуть по кнопке «Обновить» и выбрать файл прошивки Z5Rweb\_bt\_X.XX\_controller.rom. Подтвердить выбор. Начнется процесс прошивки.
- 6. После запуска прошивки:
  - На контроллере горит светодиод «CONN»;
  - Затем светодиод «CONN» гаснет, начинает мигать светодиод «OPER», одновременно пищит зуммер;
  - После светодиод «OPER» гаснет, загорается светодиод «CONN».
  - Высветиться сообщение в WEB-интерфейсе об успешной установке и перезапуске контроллера.

Прошивка обновлена Контроллер перезапущен ОК

- Прошивка завершена успешно.
- 7. Версии прошивок можно проверить в WEB-интерфейсе на вкладке «Статус».
- 8. Снять напряжение с Z-5R (мод. Web BT).
- 9. Установить батарейку в гнездо, если контроллер уже смонтирован в СКУД.
- 10. Подать напряжение на Z-5R (мод. Web BT) и проверить работу контроллера.
- 11. В WEB-интерфейсе Z-5R (мод. Web BT) настроить режимы работы контроллера.
- 12. Расширенная программная конфигурация модуля контроллера возможна в ПО Guard Light.